# 第一步:

## 添加短信接口类

新增文件位置: 【 根目录 []-[] libs []-[] Niaoyun []-[] Common []-[] Sms [] 新增一个自定义短信接口文件,如下图:

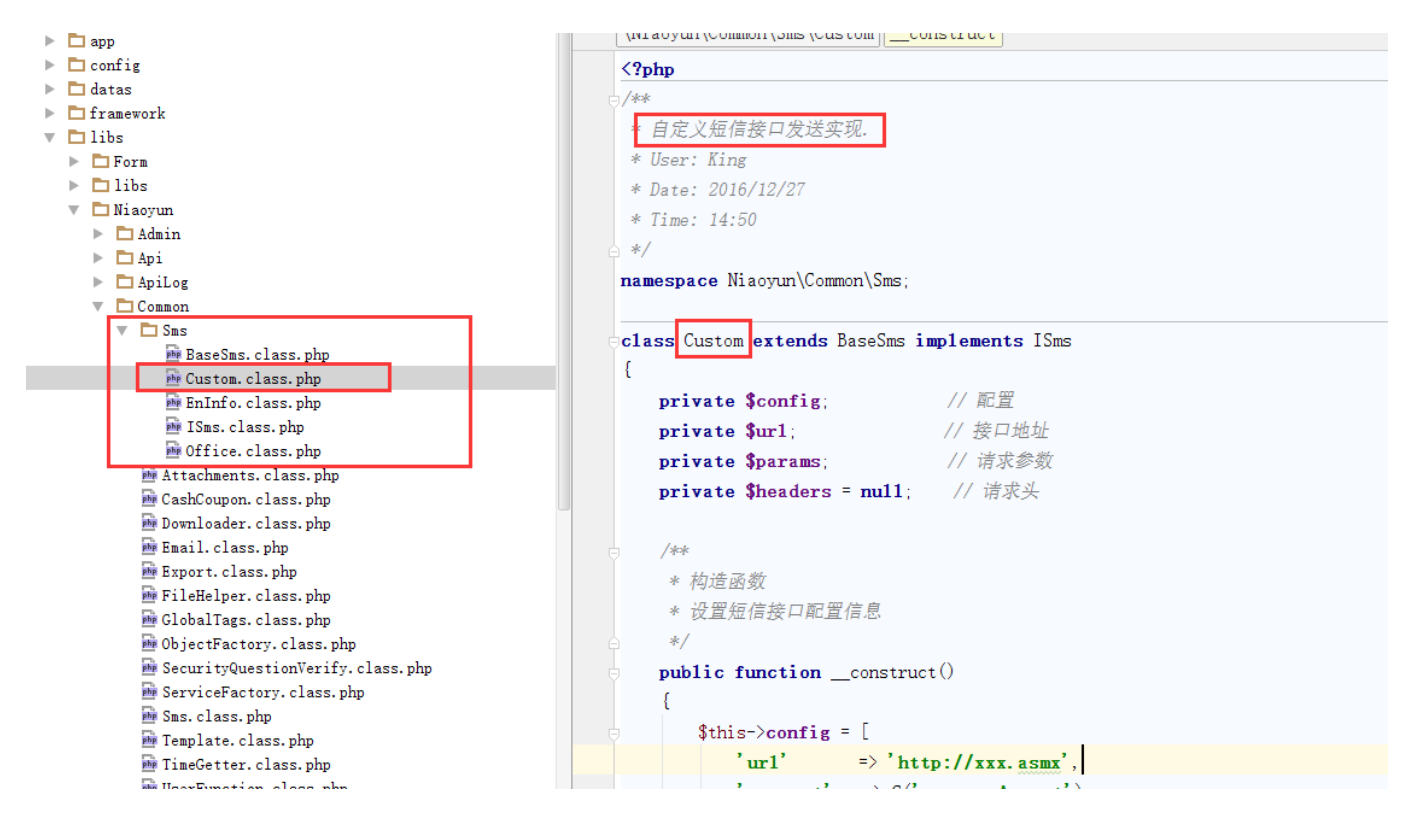

# 注: 自定义的短信通道所需的用户名,秘钥等,需直接在自定义新增的通道类代码中配置

具体类的实现可参考Office.class.php[]第二办公室) 和EnInfo.class.php[]漫道), 官方不提供技术支持

## 第二步:

#### 添加短信接口配置

添加位置: 【 根目录 []-[] config []-[] SmsConfig.php []

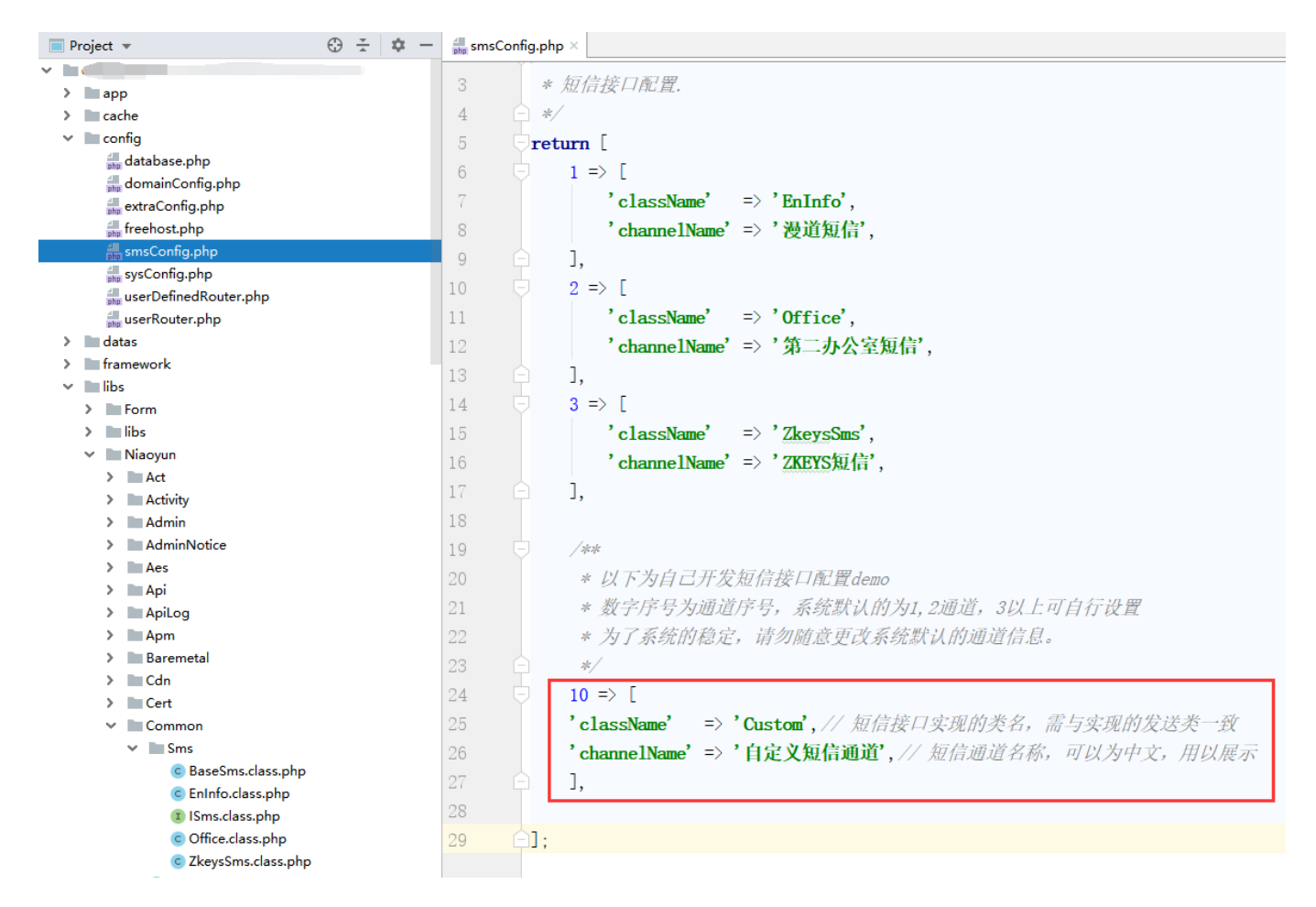

第三步:

## 启用自定义短信接口

位置:【管理后台】-【系统】-【全局设置】-【短信】-【选择新增的短信接口】

注: 若保存设置后短信接口不可用,请检查新增短信接口类的实现是否有误!

#### 全局设置

| 基本   | 短信        |       |                                 |                                         |
|------|-----------|-------|---------------------------------|-----------------------------------------|
| 授权   | 通道设置      |       |                                 |                                         |
| 会员   |           |       |                                 |                                         |
| 工单   |           | 首选通道: | 自定义短信通道                         | 0                                       |
| 积分   |           | 备用通道: | 漫道短信                            | 0                                       |
| 财务   |           |       | 第二办公室短信                         |                                         |
| 充值   | 模板信息设置    |       | ZKEVS短信                         |                                         |
| 合同   |           |       | 自定义宠信通道                         |                                         |
| 产品   |           | 网站名称: |                                 | 0                                       |
| / нн |           |       | 注:网站名称将用于短信邮件模板中,标签为 {firmName} |                                         |
| 邮件   |           | 网站地址: |                                 | 0                                       |
| 短信   |           |       | 注:网站地址将用于短信邮件模板中,格式如            | ]<br>http://www.zkeys.com,标签为 {firmUrl} |
| 接口   |           | 服务热线: |                                 | ?                                       |
| 安全   |           |       | 注: 服务热线将用于短信邮件模板中,标签为 {         | firmPhone}                              |
| 上传   |           |       |                                 |                                         |
| PUSH | 起信通道— (?) |       |                                 |                                         |